# 111學年度均質化方案&協作共好 計畫申辦說明視訊會議

#### Cisco Webex Meetings 視訊軟體操作說明

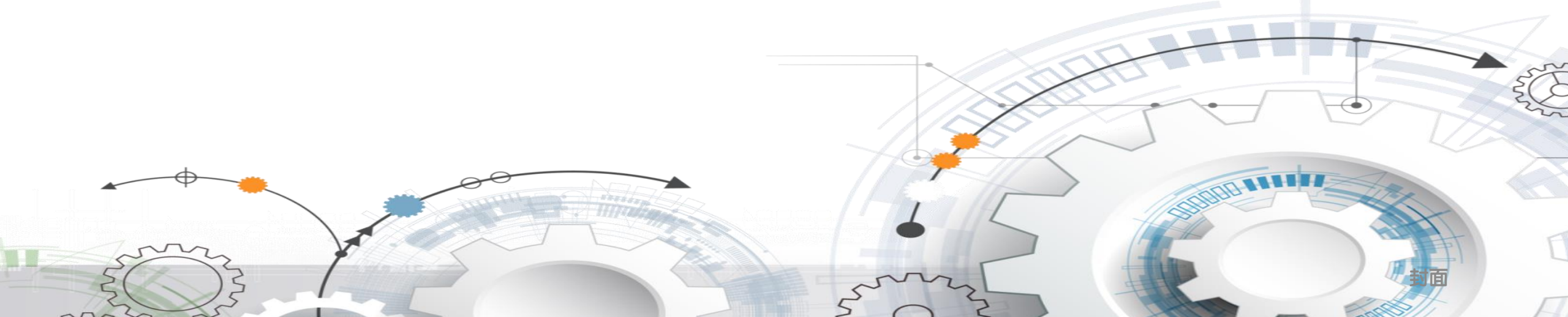

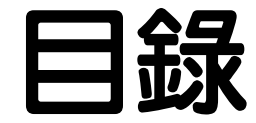

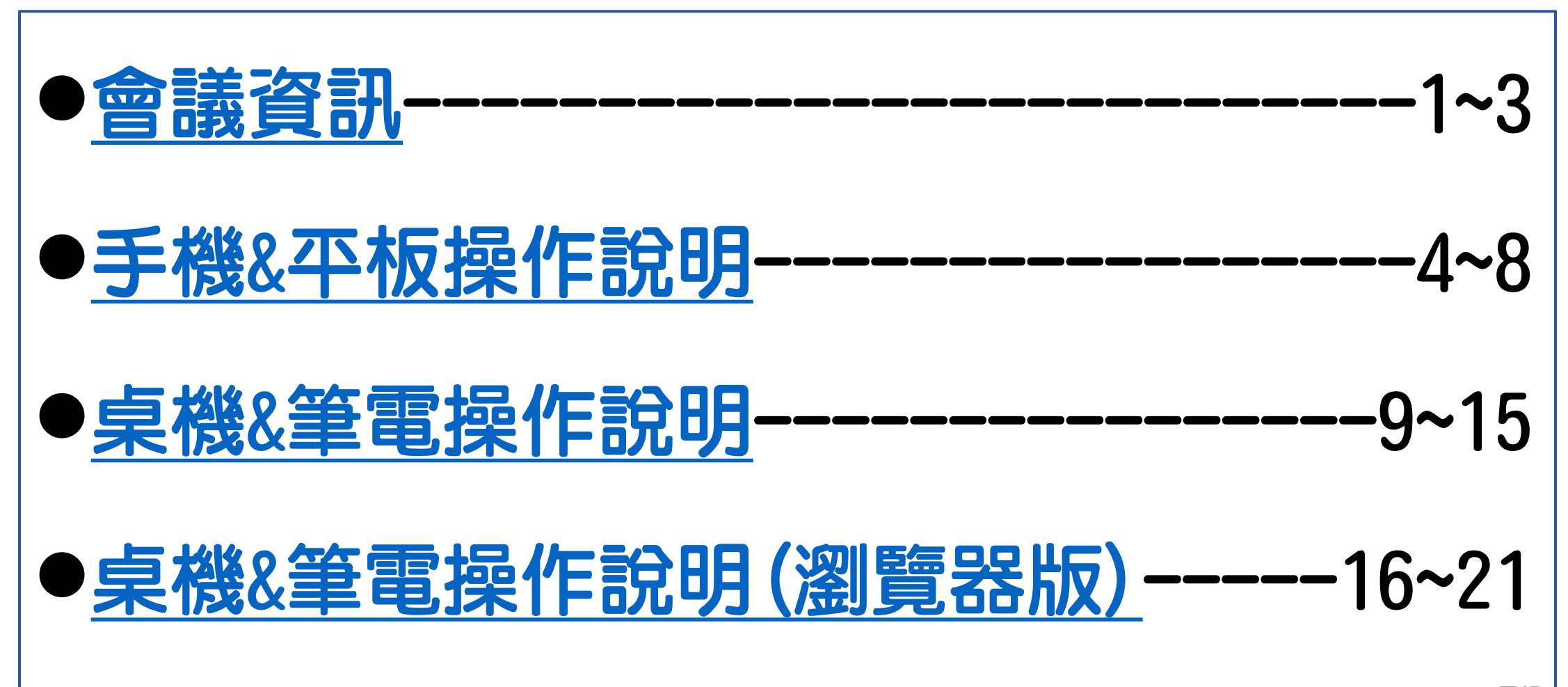

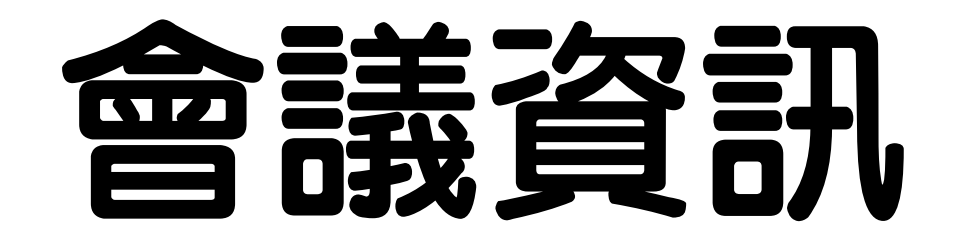

### 會議資訊-測試會議

#### 測試會議資訊

- •111/03/08 下午2:00
  - ▶ 會議鏈結: <u>https://ylvs.webex.com/ylvs-</u>
    - <u>tc/j.php?MTID=m424bfba7667f88bea9067279a95ed461</u>
  - ▶會議號:2051 319 4623
  - ≻密碼:1234

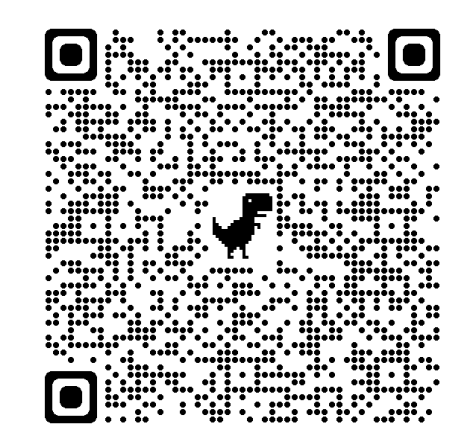

### 會議資訊

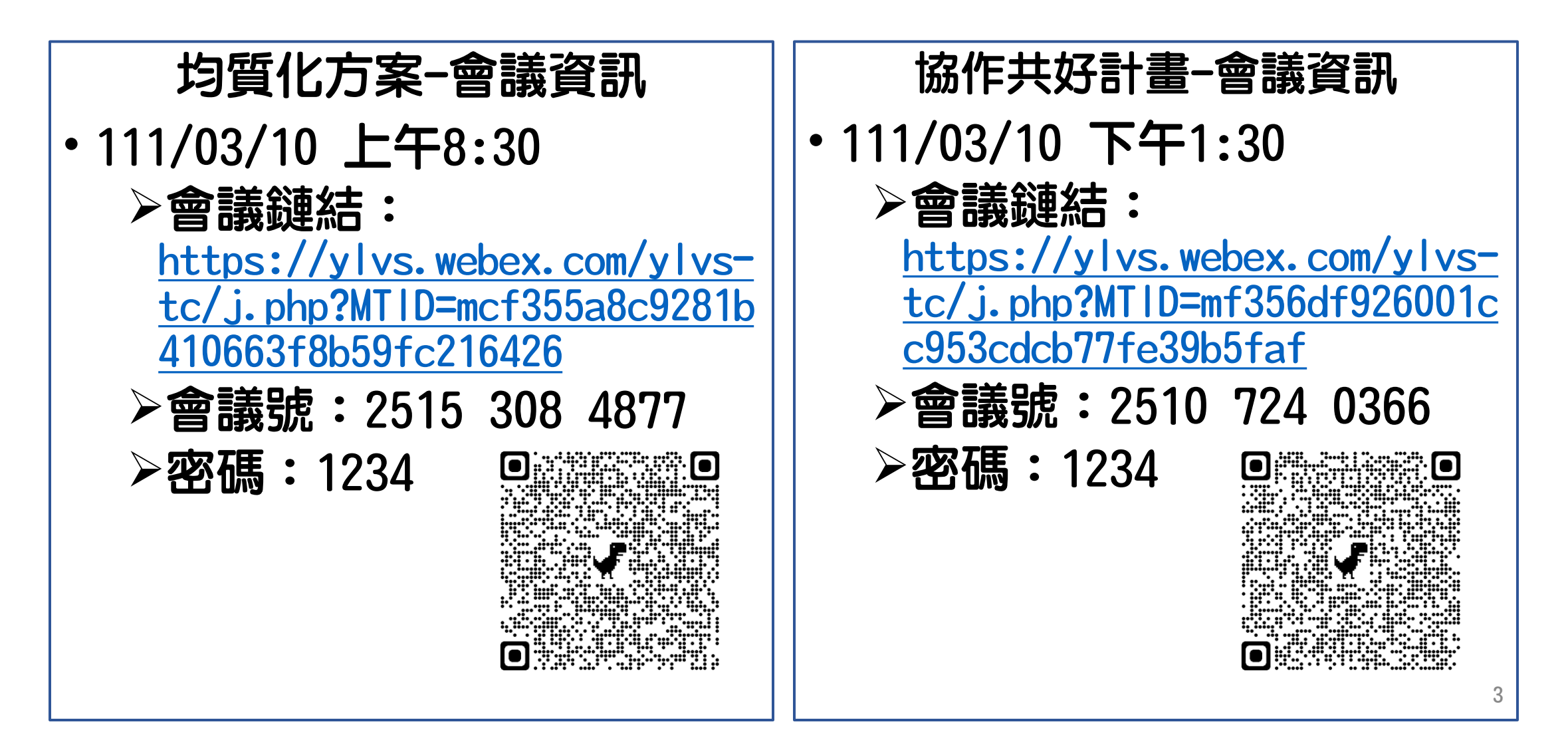

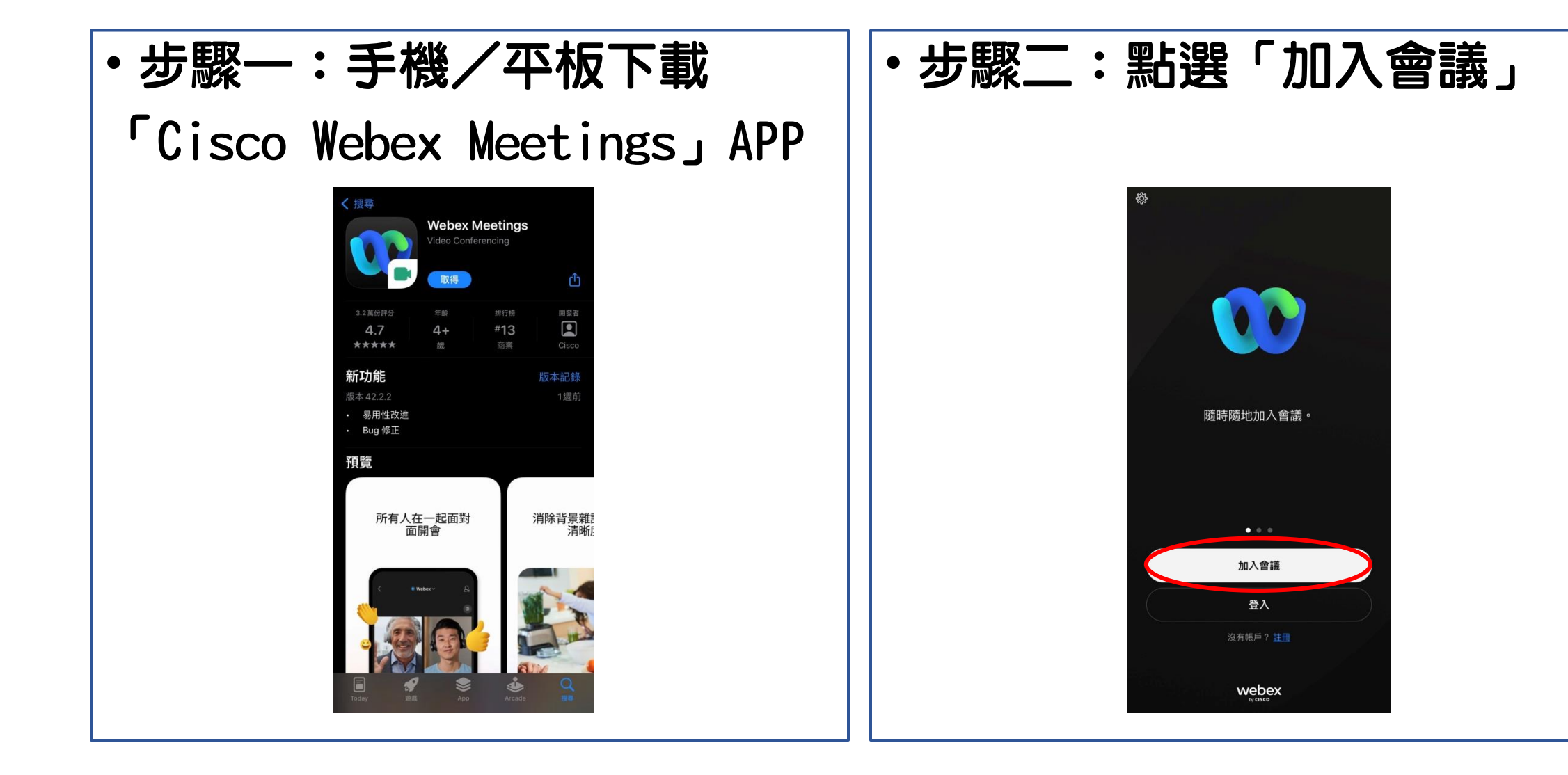

5

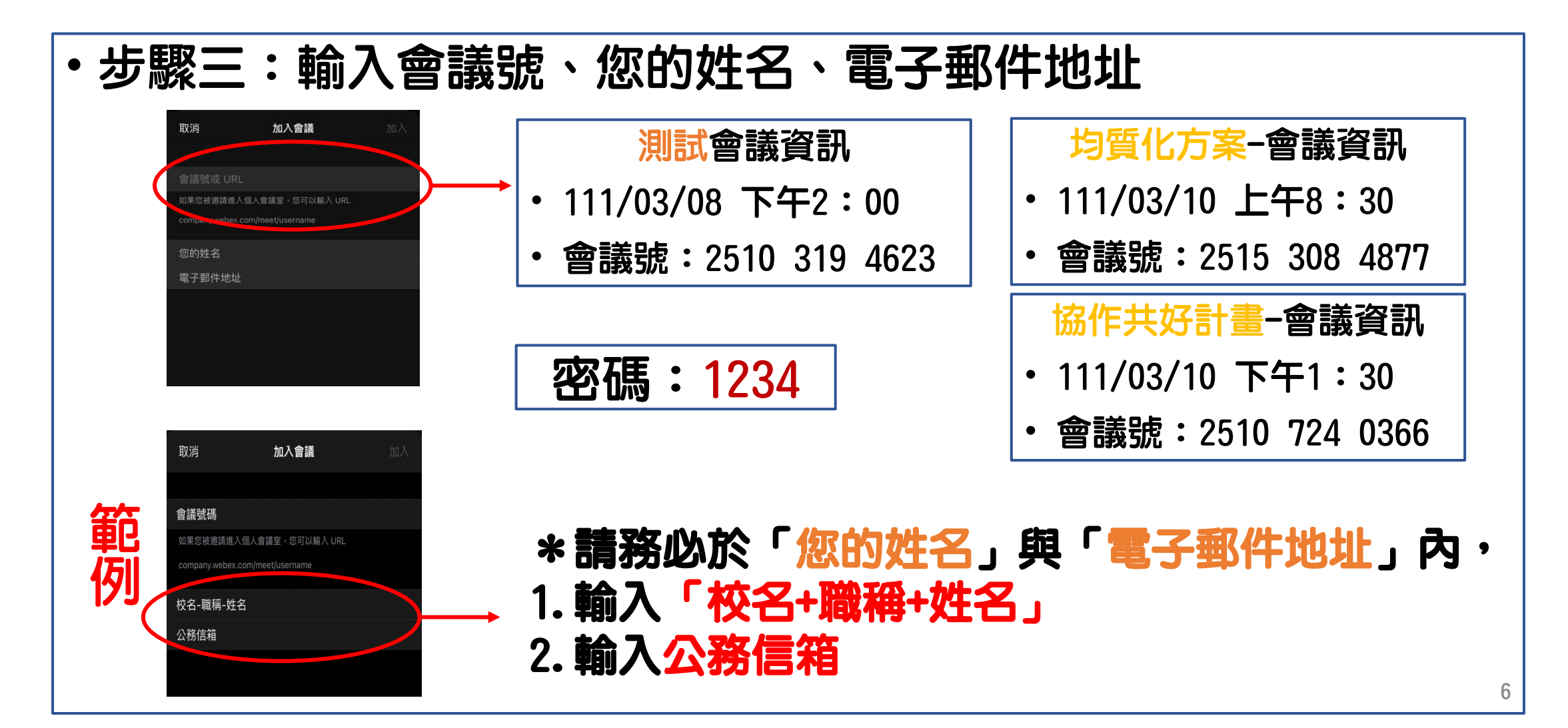

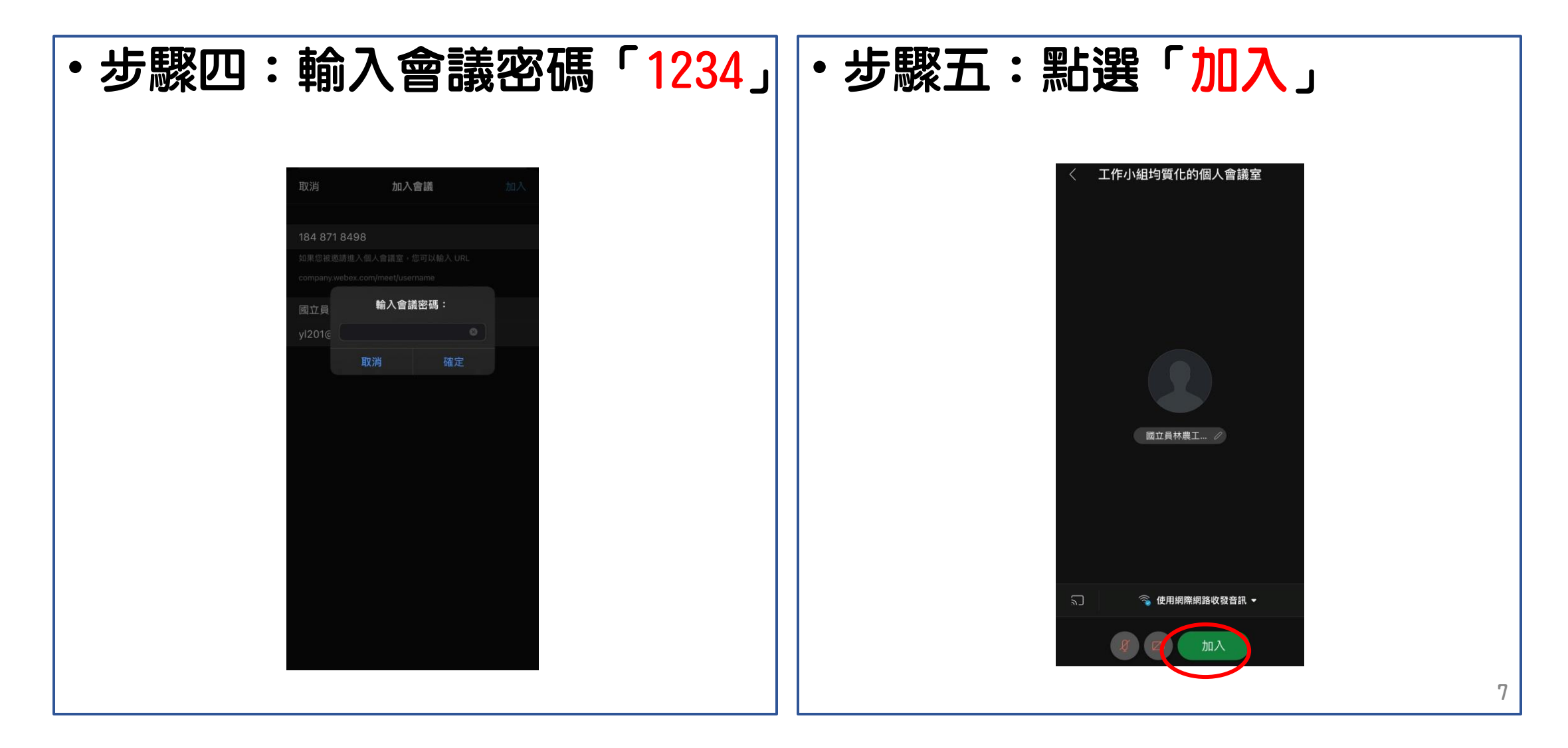

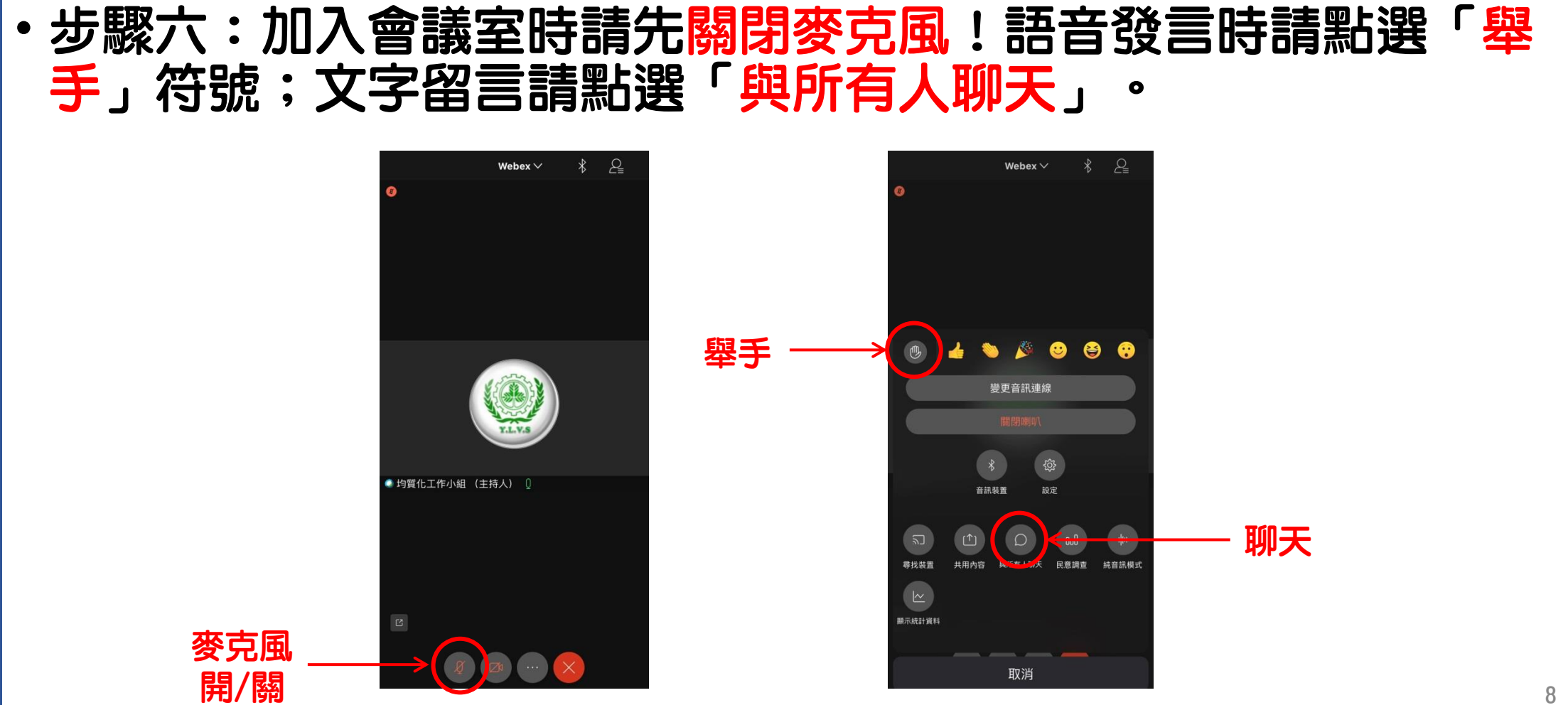

# 桌機&筆電操作說明 連結

### 桌機&筆電操作說明-連結

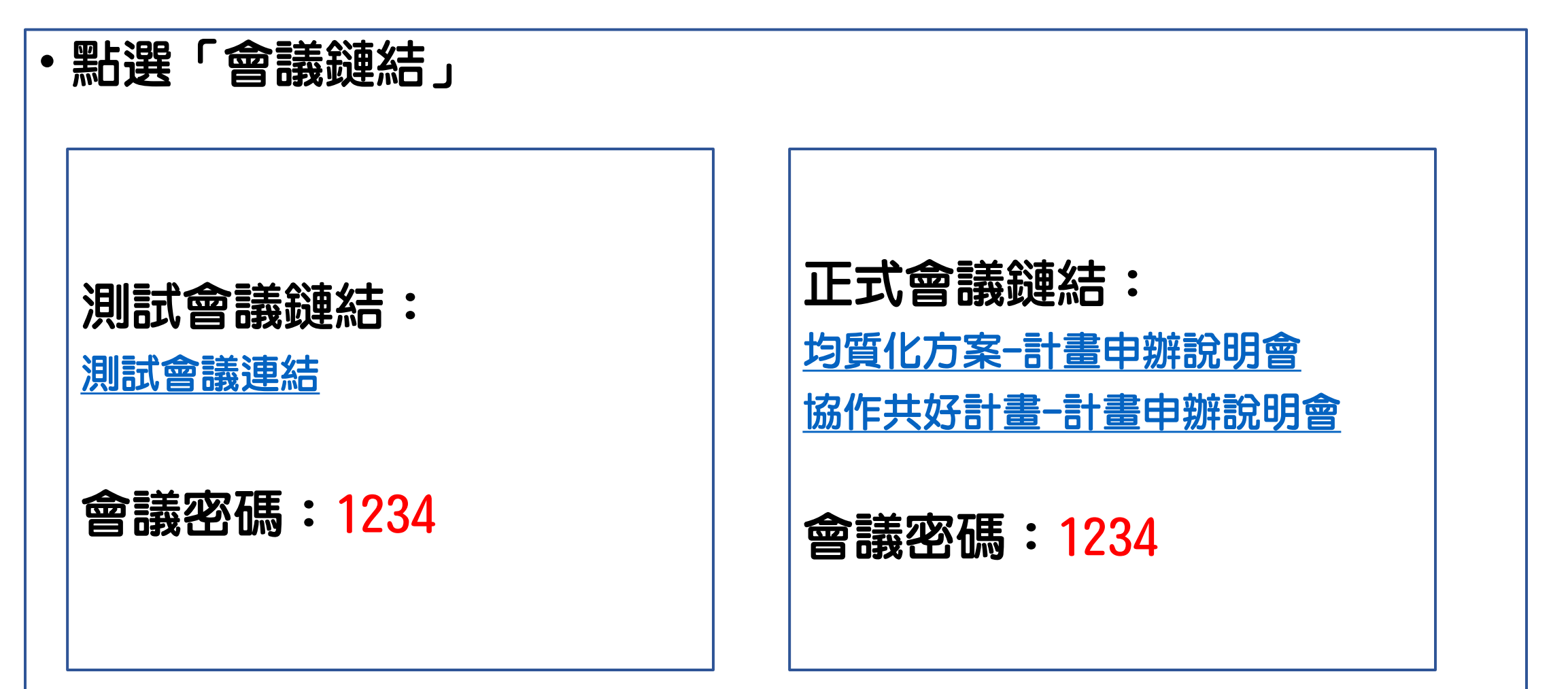

| ・步驟一:點選開 | <mark>設「</mark> We                                                       | bex」                                                                                                    |  |  |  |
|----------|--------------------------------------------------------------------------|----------------------------------------------------------------------------------------------------|--|--|--|
|          | 🥨 Cisco Webex Meetings                                                   | × + ~ - • ×                                                                                                    |  |  |  |
|          | C I ylvs.webex.com/wbxmjs/joinservice/sites/ylvs-tc/meeting/download/ba5 |                                                                                                    |  |  |  |
|          | webex                                                                    | 要開飯「Webex」嗎?<br>https://ylvs.webex.com 想要關啟這個應用程式。                                                                                                    |  |  |  |
|          | 7<br>如果沒有                                                                | □       一僅代許 yks.webex.com 使用預解時通用程式異態這環連語         □       一種代許 yks.webex.com 使用預解時通用程式異態這環連語         □       更整         生提示上按一下開啟 Webex。         5         月出現提示,請改為按一下啟動會議。         ②gá Webex? 立即下載。 |  |  |  |
|          |                                                                          | 使用應用程式遇到問題? <u>從您的瀏覽器加入。</u>                                                                                                    |  |  |  |

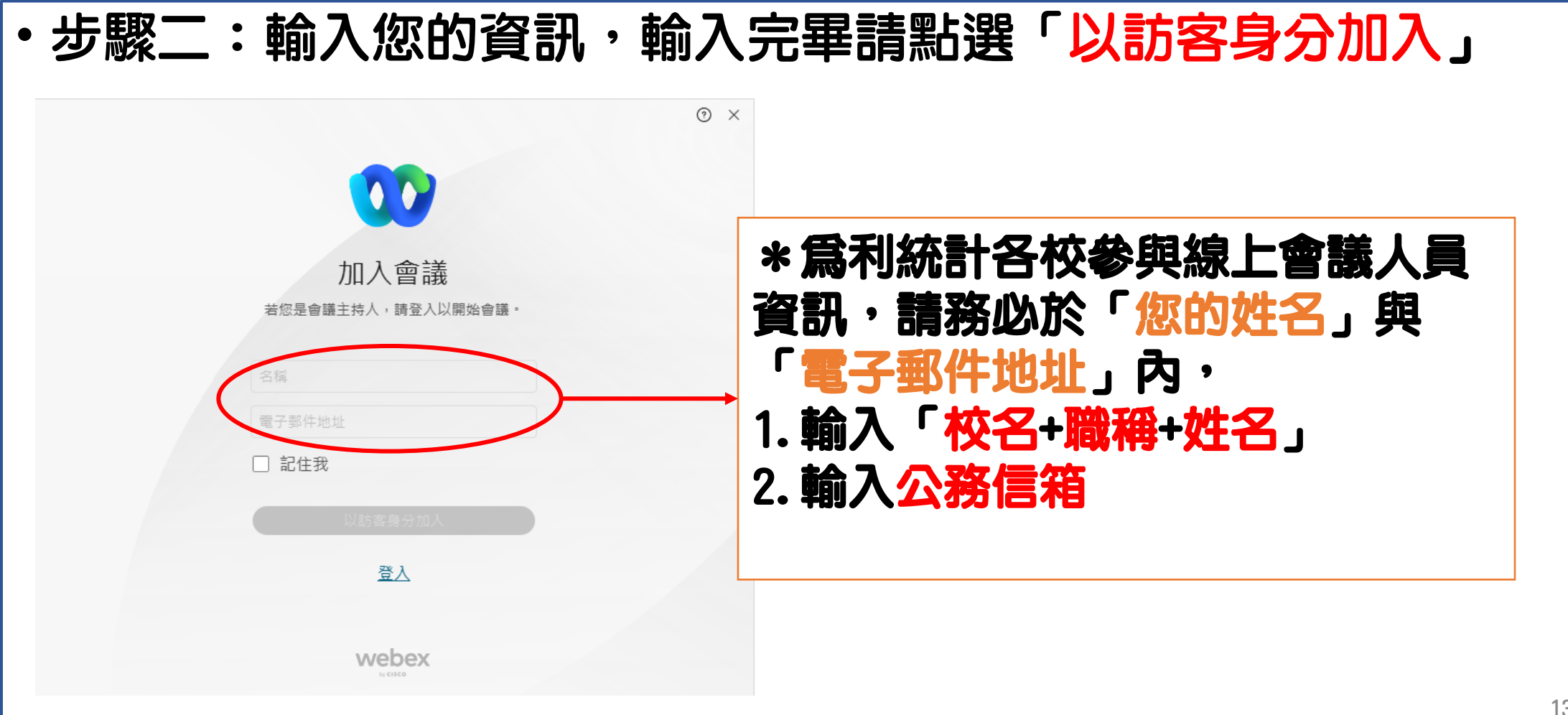

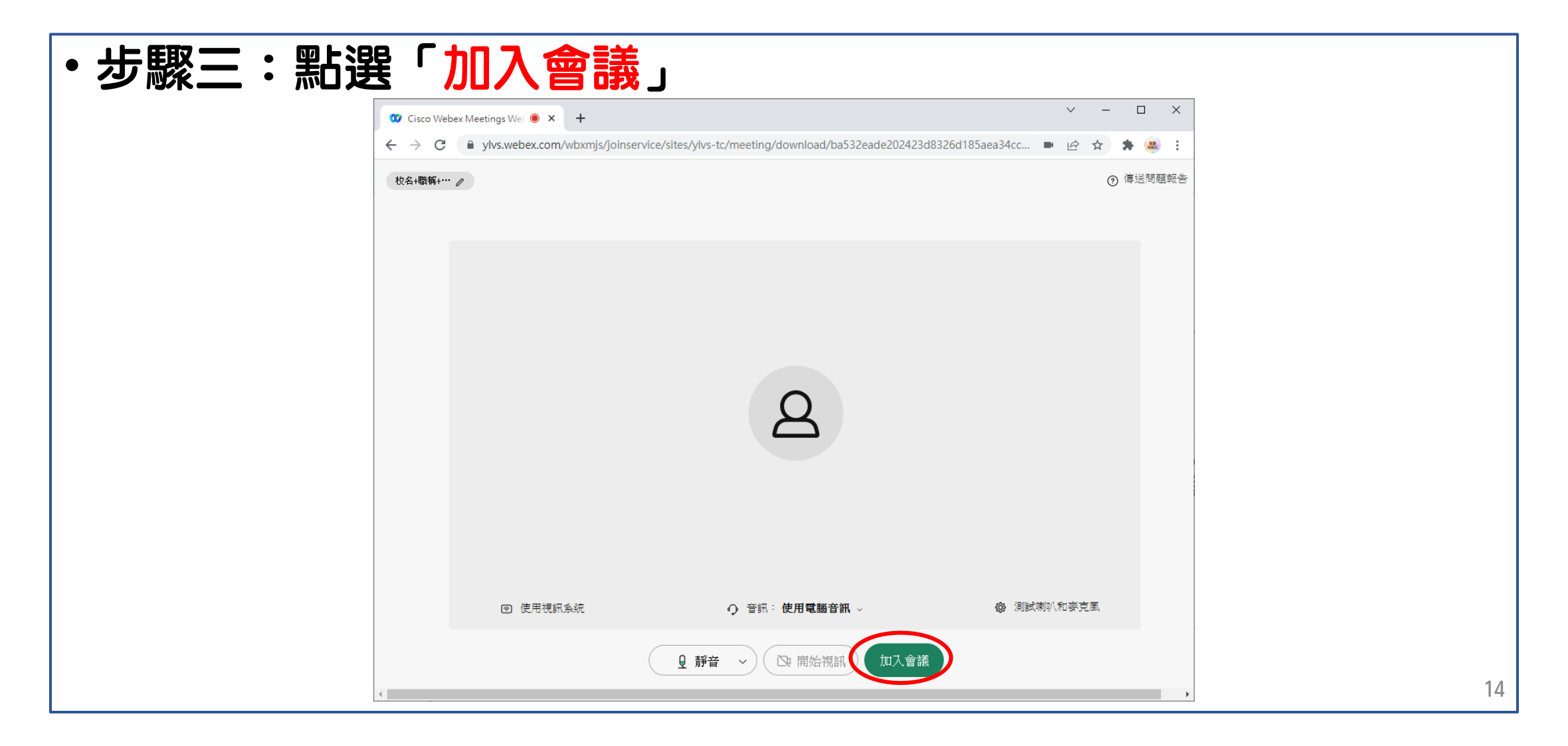

# 步驟四:加入會議室時請先關閉麥克風!語音發言時請點選「舉 手」符號;文字留言請點選「聊天」。

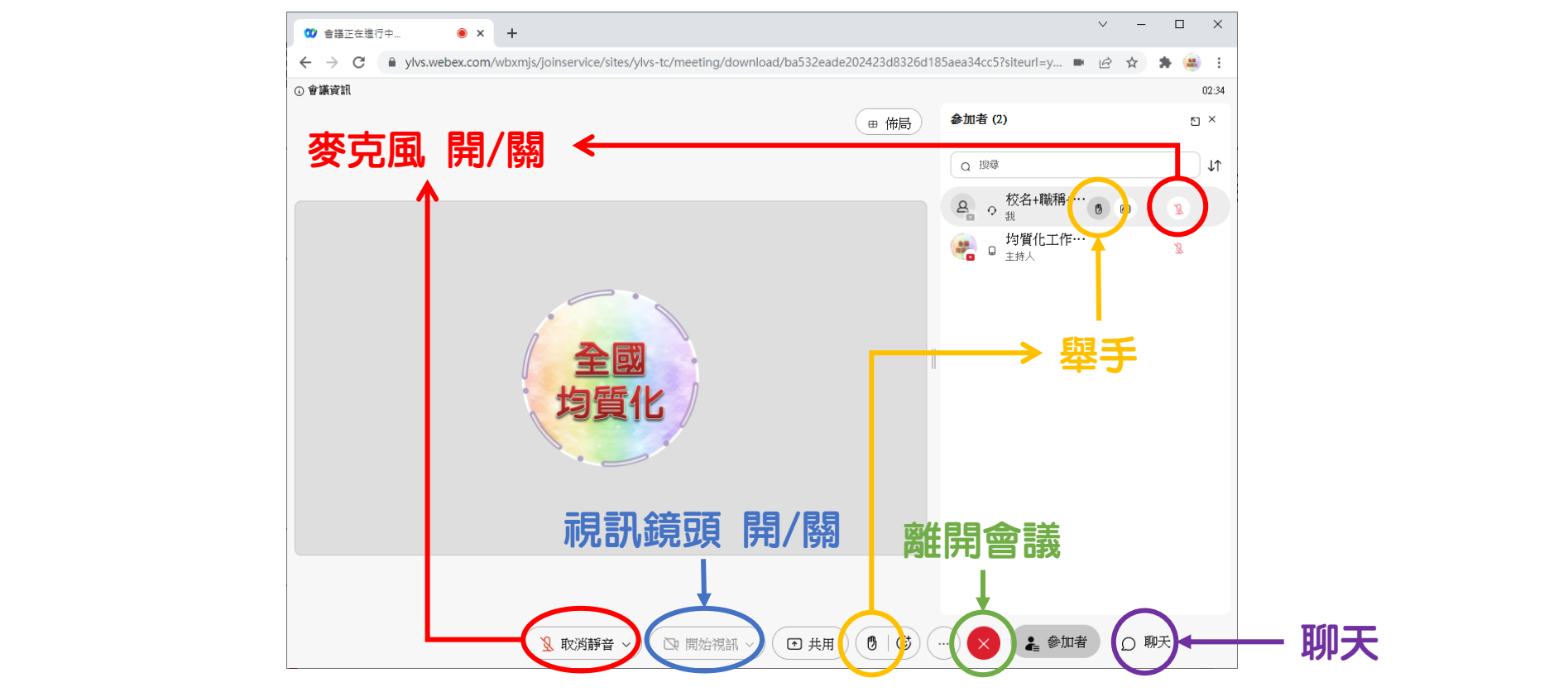

| ・步驟一:點選「 | 取消」                                    |                                                                                                    |
|----------|----------------------------------------|----------------------------------------------------------------------------------------------------|
|          | 🕨 Cisco Webex Meetings                 | <sub>Js</sub> <b>× +</b>                                                                                                    |
|          | $\leftarrow$ $\rightarrow$ C $$ ylvs.w | s.webex.com/wbxmjs/joinservice/sites/ylvs-tc/meeting/download/ba5 🖻 🛧 🌸 🏭 :                                                                                  |
|          |                                        | 要開啟「Webex」嗎?<br>https://ylvs.webex.com 想要開啟這個應用程式。                                                                                                    |
|          | 7<br>如果沒有                              | □ - 催杜特 ylvs.webex.com 使用相谋制的通用强式制致运动通道       ▲ 在提示上按一下開啟 Webex。       有出現提示,請改為按一下啟動會議。            放動會議        沒有 Webex? <u>立即下載.</u> 使用應用程式週明問習? 從您的瀏覽階加入. |
|          |                                        | 17                                                                                                    |

| ・步驟二:點選 | 「從您的瀏覽器加入」                                                                                                    |                     |    |
|---------|----------------------------------------------------------------------------------------------------|---------------------|----|
|         | <ul> <li>Cisco Webex Meetings × +</li> <li>← → C a ylvs.webex.com/wbxmjs/joinservice/sites/ylvs-tc/meeting/download/ba532eade202423d8326d185aea34c</li> </ul> | ✓ - □ X · Ŀ ★ ♣ ♣ : |    |
|         |                                                                                                    | *                   |    |
|         |                                                                                                    |                     |    |
|         | 在提示上按一下 <b>開啟 Webex</b> 。<br>如果沒有出現提示,請改為按一下 <b>的動會議</b> 。                                                                                                    |                     |    |
|         | 如本汉·丹山坑〕正八,时以而过 [1 <b>瓜玉] 目 戒</b><br><sup>啟動會議</sup>                                                                                                    |                     |    |
|         | 沒有Webex?立即下載。                                                                                                    |                     |    |
|         |                                                                                                    |                     | 18 |

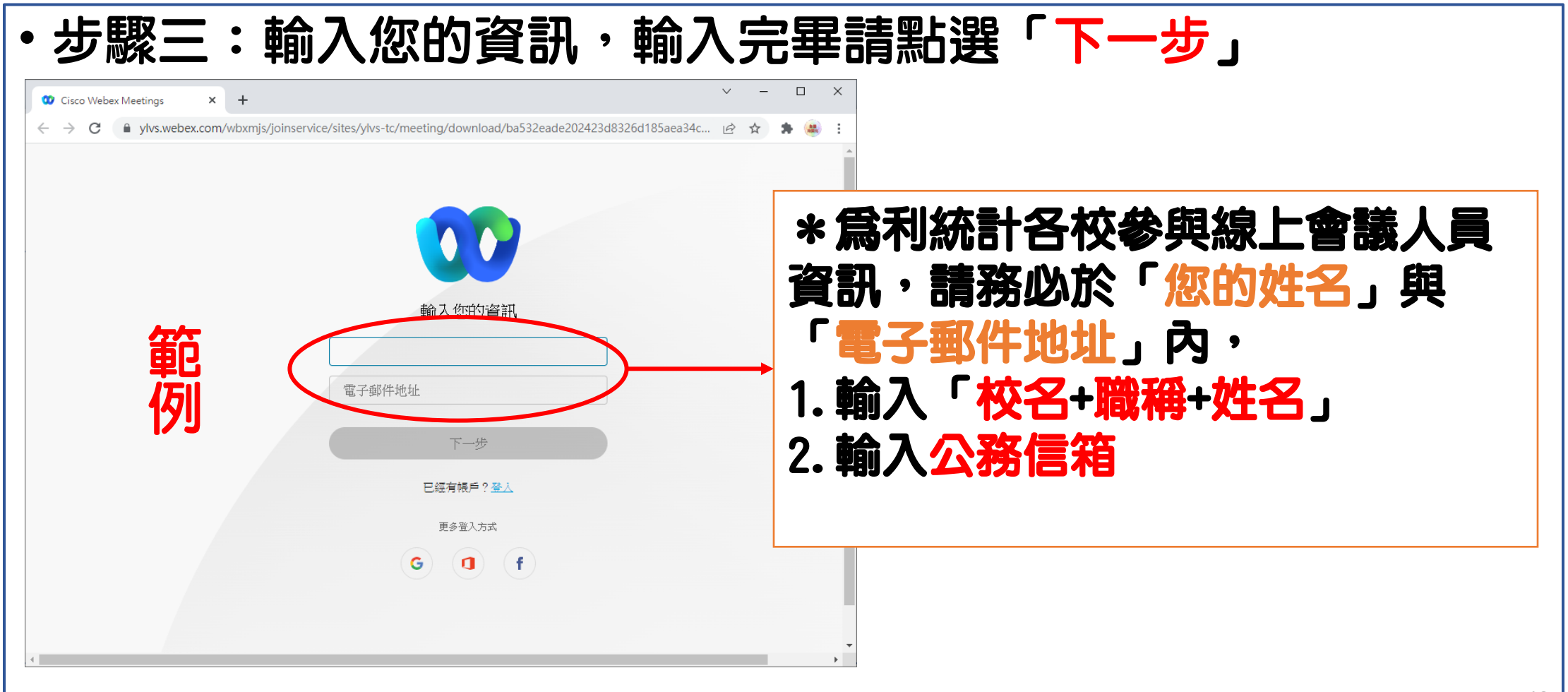

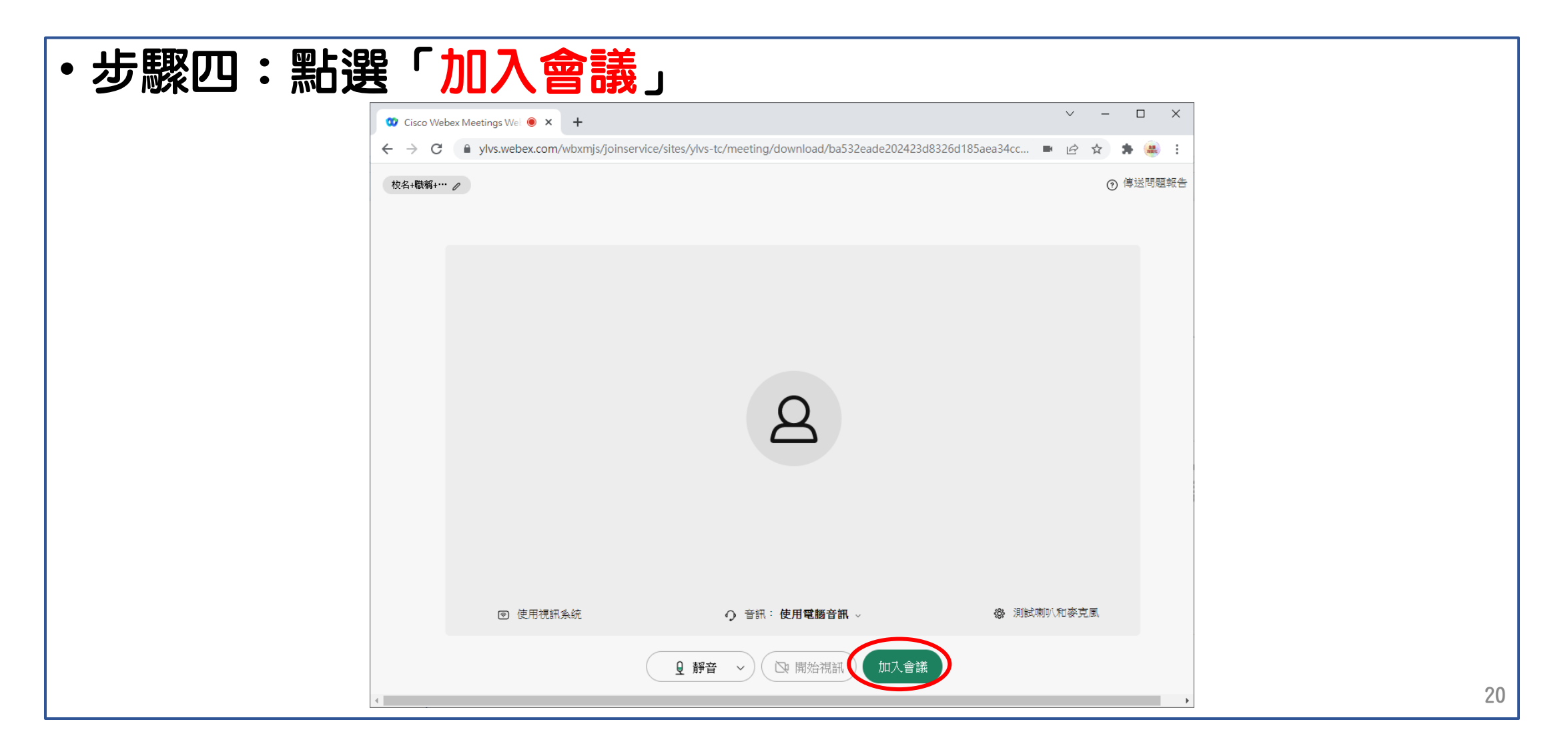

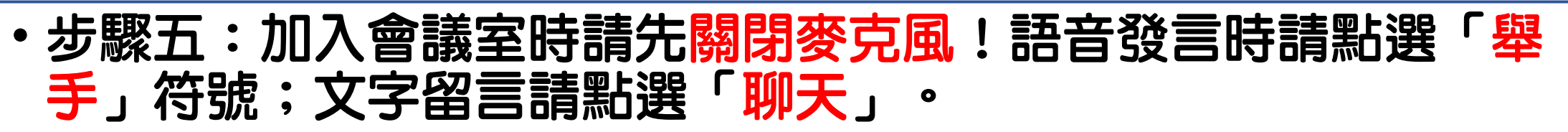

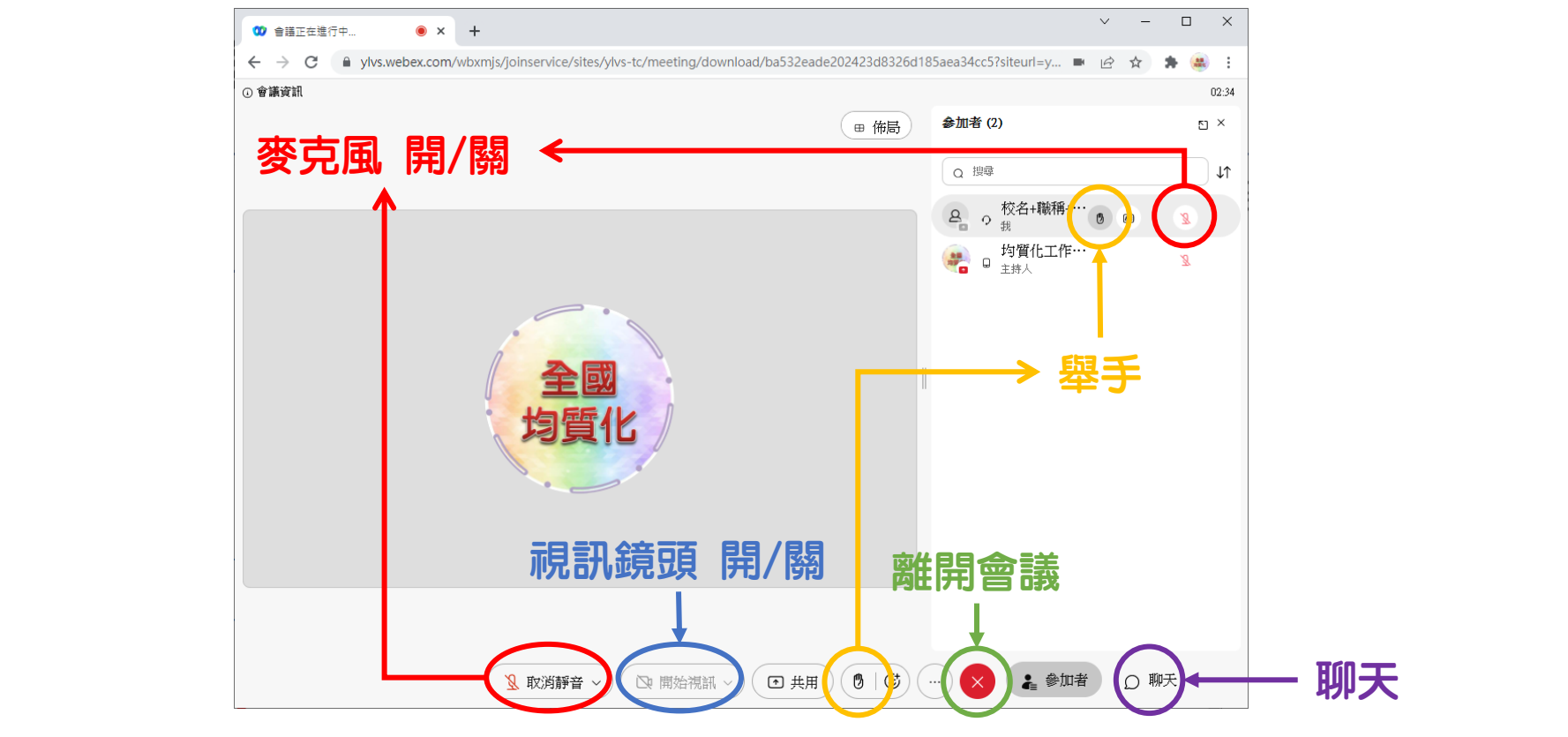

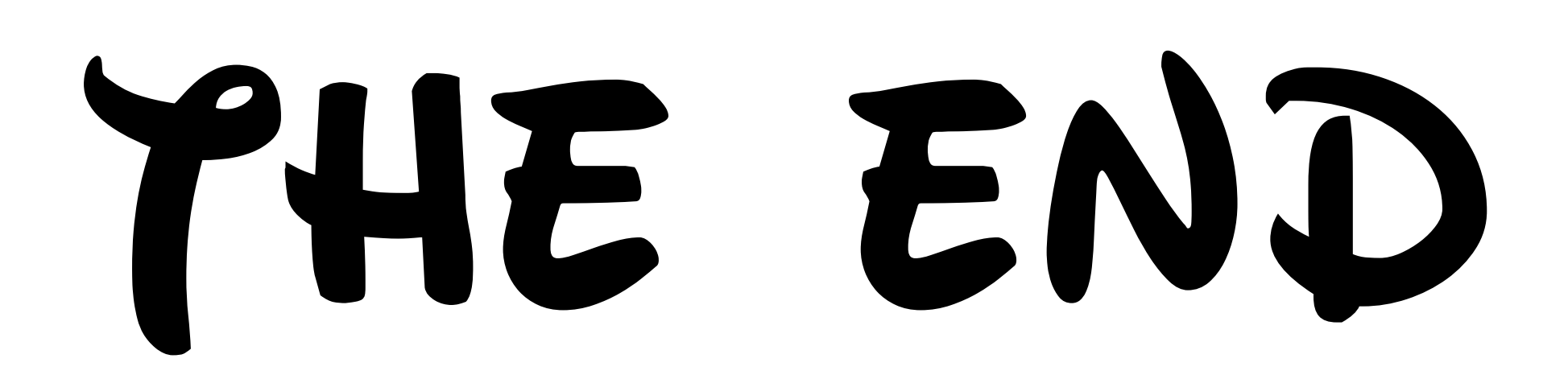